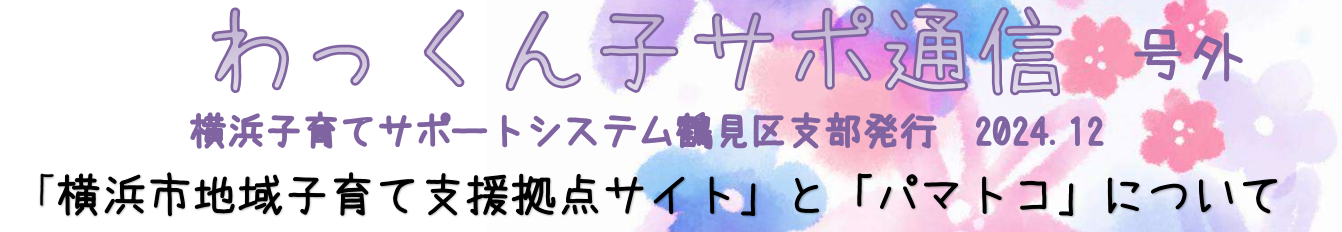

令和6年7月より横浜市地域子育て支援拠点システムと横浜市子育て応援サイト「パマトコ」が連携 され、横浜市地域子育て支援拠点システム(以下拠点サイト)がパマトコに内包されました。

それに伴い、システムに関する利用方法が変更となっております。 わっくんホームページの子サポページでも随時お知らせしておりますが、 よくいただく質問をご紹介いたします。

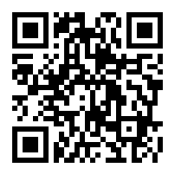

<拠点サイト>

Q:登録情報を変更したいのですがどのようにしたらいいですか?

A:【提供会員】拠点サイトのマイページから変更が可能です。

【利用・両方会員】パマトコと拠点サイトで修正ができる項目が異なります。パマトコ側では、生年 月日、性別、住所、メールアドレス、電話番号の変更が行えます。お子さんの情報追加などそれ以外 の情報につきましては、拠点サイト側にて変更をお願いいたします。また子サポ会員は、パマトコに ての氏名変更は、なさらないでください。子サポの登録者氏名が自動的に変更されてしまいます。必 要な場合は、必ず事務局までご連絡ください。

Q: 拠点サイトにログインするためにはどうしたらいいですか?

A:【提供会員】トップページ右上のログインのマークを押下し、拠点サイトのログインページに変わり ましたら、一番下の「地域子育て支援拠点サイトへログイン」⇒(バックがオレンジ色の部分)、を押 下、ユーザー名(メールアドレス)とパスワードをご入力ください。

【利用・両方会員】「パマトコに登録して連携」または「パマトコ ログイン」 ⇒(両方ともバックが 青色の部分)を押下してログインができます。パマトコの新規アカウント登録時には、拠点サイトに 登録しているものと同じメールアドレスでご登録をお願いします。

Q:メールアドレスを登録したいのですがどうしたらいいですか?

A: パマトコご登録・連携前に必ず拠点サイトにてメールアドレスの登録をお願いいたします。メール アドレスのご登録は、拠点サイトログイン後に実施可能です。ログインしていただくための方法やユ ーザー名とパスワードがご不明な方やログインがエラー表示となる場合は、事務局までご連絡くだ さい。

## 援助活動報告書の電子作成の流れ

## 1. 援助活動報告書入力(提供会員)

・活動内容を援助活動報告書にご入力いただきます。

|                                                                                                    |          |                                                                                                    | 拠点サイトのメ  |
|----------------------------------------------------------------------------------------------------|----------|----------------------------------------------------------------------------------------------------|----------|
| () and                                                                                                    | $\times$ |                                                                                                    | ニュー内にある  |
| artyrictikonni<br>(k) aecolae                                                                                                    |          |                                                                                                    | 援助活動報告書  |
|                                                                                                    |          | 2023-06-20 本<br>1005年 1632<br>の行うで、1001<br>の行うで、1001<br>の行うで、1001<br>の行うで、1001                                                                                                    | 一覧・登録から「 |
|                                                                                                    |          | ##1525 Am 5<br>###21<br>朝帝第二 - 2011年3月1日<br>(1999年1日) - 2011年3月1日<br>(1999年1日) - 2011年3月1日<br>(1999年1日) - 2011年3月1日<br>(1999年1日) - 2011年3月1日<br>(1999年1日) - 2011年3月1日<br>(1999年1日) - 2011年3月1日<br>(1999年1日) - 2011年3月1日<br>(1999年1日) - 2011年3月1日<br>(1999年1日) - 2011年3月1日<br>(1999年1日) - 2011年3月1日<br>(1999年1日) - 2011年3月1日<br>(1999年1日) - 2011年3月1日<br>(1997年1日) - 2011年3月1日<br>(1997年1日) - 2011年3月11日<br>(1997年1日) - 2011年3月11<br>(1997年1日) - 2011年3月11<br>(1997年1日) - 2011<br>(1997年1日) - 2011<br>(1997年1日) - 2011<br>(1997年111) - 2011<br>(1997年111) - 2011<br>(1997<br>(1997年111) - 2011<br>( | 新規申請」にて  |
| (ск-ст. танал - Смит-на или, асон)<br>абана Стин-1-5.27А<br>склонет, разват в сман                                                                                                    |          | 비사는 지수 10 1 107<br>101년 제품은 크지<br>비사는 TWE:<br>제대에 (신기 (신수진) 1502                                                                                                    | 入力フォームを  |
| A BORBER AND ALL AND ALL AND A | er<br>E  |                                                                                                    | 表示できます   |

| 作成時ポイント①                                                 | • (6:60)                            |          |                            |
|----------------------------------------------------------|-------------------------------------|----------|----------------------------|
|                                                          |                                     |          |                            |
|                                                          | CDK0036758                          | 利用態見子    |                            |
| 機與活動物告書<br>(十月重2)                                        | EDK0036714                          | 構浜豊岡子    | プルダウンで利用                   |
| *A2H                                                     | 192<br>2000                         |          |                            |
| *#320                                                    | *###                                |          | 会員(依頼)を選択                  |
| 6時になたは利用に発売で数素してくだまい。                                    | ALLIANDED .                         |          |                            |
| * Filterin Br                                            | *#79#                               |          |                            |
| 10日は平和田子で20日日出立で入力してくだうい<br>国内の用                         | ビジュアルB-FT2432世代で入力してくどさい<br>国政連定    |          |                            |
| - FRF                                                    | tobe units                          |          | 子どもの名前や援助内容 ・理由が自動         |
| <ul> <li></li></ul>                                      |                                     |          | で、カキャキオー用かっていて知識が          |
| •7±4.8m (#±) −40                                         | *デビジ済剤(ウナ)ー入口                       |          | (ハハマれます。共なつている固川ハ)         |
| * (8.09/18) - 3.2]<br>(                                  | * (89) (93) — A.E.<br>A#H —         |          | あればご編集ください                 |
| 7月15日#3 - AB                                             |                                     |          |                            |
| 87                                                       |                                     |          |                            |
| August and                                               |                                     |          |                            |
| サレジビル<br>「) キャンセル<br>キャンセンドレメロン協会はチェックキスパ、キャンセス設置(キャンセル) |                                     |          |                            |
| 料りを用用してください                                              |                                     |          |                            |
|                                                          |                                     |          |                            |
| 作成時ポイント②                                                 |                                     |          |                            |
|                                                          |                                     | ;        | 舌動開始時、活動終了時の預かった方、預けた方のサイン |
| 受け渡し書:利用会員以外の方から預かったまたは預けた場合に入力<br>まに除ったくころ、「除ったとさ」      | 最け触しりイン(例がうたとき)                     |          | を入力する箇所。必須項目ではありません。代理・カタカ |
| 銀行た方の成若を入力してくたさい                                         | 通びった方の氏者を入力したください                   |          |                            |
| おためし券利用<br>おためし券組織                                       | 日元のし営利用教題                           |          | ナ・名字たけのこ人力も可能となっています       |
| - 私務2                                                    | - 非通知 - ・<br>おためし春年利用する場合は入力必須です。   |          |                            |
| 交通程·実施<br>范涵亦有14                                         | その信頼出有限                             | 7        | な通費や宇費がかかった <u></u> 埋合けっつい |
| たし・<br>  久温商 (A)                                         | ない ・ ・<br>商事代作わやつ代が発生した場合は入力してください。 |          |                            |
| 半角筋下で入力してください                                            | その後期間 (13)                          |          | ご入力ください                    |
| 平心在爆構作成                                                  | a Martin Tener and an an            |          |                            |
|                                                          |                                     |          |                            |
|                                                          |                                     |          |                            |
| 作成時ホイント③                                                 |                                     |          |                            |
| 費用情報(以降の項目は保存時に自転付貸されます)                                 |                                     |          | 費用情報・利用会冒情報・提供会冒           |
| 波動時間(平田バー19時)一人田                                         | 3839年前(平日7~19時)一人日<br>500           |          |                            |
| 活動時間及び金額は一時解帯または登録すると自動で計算されます<br>高齢時間(17時時) 一人目         | 活動単価 計画開始たりの料金です<br>活動単価 (時期外) 一人口  |          | 情報は、沽動日や沽動時間などに合           |
| Saver (*** 54) (#200) - (1)                              | 600<br>500000 (0.200) (0.000) - 1.0 |          | わせて自動で入力されます               |
|                                                          | ] [250                              | 3        |                            |
| NREED OF SECTORED AND                                    | 300                                 | 1        | 下邨にある「保友」ギタンを押オと「合計金額」が    |
| おためし寄中日利用物量 一人間                                          | 202.901-3884 (#E7-1998) - 1.8<br>0  | <u> </u> |                            |
| おためし 務時期時 利用時間 一人目                                       | あためしき単位(201855) 一人団<br>100          | 1        | 自動で埋まり「承認依頼」ボタンが表示されます     |
| 相對合於 一人曰                                                 | 的利金加一人目                             |          |                            |
|                                                          | 備設体からの決動機能会一人自                      |          | ※表示に少し時間がかかる               |
| 合計金額                                                     |                                     |          | 承認化規                       |
| 412(5)                                                   | mil(12) (A+0+C)                     | 1        | 场合017                      |
| Serie Mezi (D)                                           | 1941年年日年 (0+F)                      |          | 「予初佐梅」 ギタンた畑オと 利田今日に「予初    |
| 構成の作品の改善部務の表示計 (11)                                      |                                     |          | 「承証版類」「ハインを押すこ、利用去員に「承証    |
| 利用会員信頼<br>位 (実平)                                         | et (557)                            | $\geq$   | 依頼通知」が送信されます(「保存」ボタンにて保    |
| 8 (EP)                                                   | 名 (1)ナ)                             |          | 存しただけでは、利用会冒に通知は飛びません)     |
| 2009                                                     | amtaogiz                            |          |                            |
| <b>推进会计处理</b>                                            | 1                                   |          |                            |
| 14 (常生)                                                  | 8 (27)                              |          |                            |
| 9555                                                     | SATAR                               |          |                            |
| ation=                                                   | 2014                                |          |                            |
|                                                          | J (                                 |          |                            |
| ¥                                                        | 600 (CC                             | trt + s) |                            |

### 2. 援助活動報告書内容確認(利用会員)

・活動終了後、提供会員から送られた援助活動報告書を確認し、「承認」のボタンを押下します。
 援助活動報告書はメールまたはメニュー「援助活動報告書一覧」からご確認できます。

## 3.報酬支払い/受領

- ・提供会員/利用会員間で、規定に基づき報酬の支払い/受領を行います。
- ・なお、報酬は活動時間などの情報に基づき、援助活動報告書画面に自動計算されますので、その金額を お支払いください。

### 4. 援助活動報酬 領収確認(提供会員)

- ・利用会員から費用を受領した後、提供会員は「報酬受領」ボタンを押下します。メールやメニュー 「援助活動報告書一覧・登録」からご確認ください。
- ・提供会員の領収確認により、利用会員は援助活動報告書上で領収の旨を確認することができます。

## 横浜市への給付金申請の流れ

給付金の申請は作成していただいた援助活動報告書に基づき申請が行われます。給付金申請においては、横 浜市からの交付決定通知を持って、請求申請を行ってください。

#### 1. 申請(自動処理)

・紙(代理入力)または電子にて援助活動報告書をご提出いただいたものについては、毎月 5 日夜間 に、申請書が自動で作成されます。当日までに、報酬受領済(代理入力済)まで完了しているものが 対象となります。

### 2. 申請状況確認(申請状況·申請書出力)

・申請状況について拠点サイトにて確認が可能です。

#### 申請受理・交付決定通知

・提供・両方会員よりなされた給付金申請に対して、横浜市にて確認作業を行います。交付決定はメ ールにて通知があったあとに、拠点サイトの画面上にて確認できるようになります。

## 4. 請求申請

・交付決定通知を受け取り後、請求申請が可能です。紙の請求書が届かずサイトから書面でのお手続きへの切り替えをご希望の方は、横浜市こども青少年局までご連絡ください。

| 宛先 ( ) ( ) ( ) ( ) ( ) ( ) ( ) ( ) ( ) (                                                                                                    |
|----------------------------------------------------------------------------------------------------|
| 件名 【横浜市地域子育て支援拠点】横浜子育てサポート<br>システム交付決定通知                                                                                                    |
| 日付 2024/08/13 12:25                                                                                                    |
| 様<br>いつも横浜市地域子育て支援拠点をご利用いただきありがとうございます。<br>この度、横浜子育てサポートシステムにおける援助活動給付金等支給事業要項に係る<br>給付金等について交付決定しました。<br>詳細はこちらから確認できます<br>シンク<br>*このメールは送信専用のアドレスで送信されています。<br>返信はできませんのでご了承ください。<br>お問い合わせはご登録いただいた区の地域子<br>育て支援拠点<br>(https://www.city.yokohama.lg.jp/<br>kurashi/kosodate-kyoiku/kosodateshien/<br>support.html)<br>までご連絡ください。<br>このメールにお心当たりがない場合は、お手<br>数ですが、下記お問合せ先までご連絡をいた |

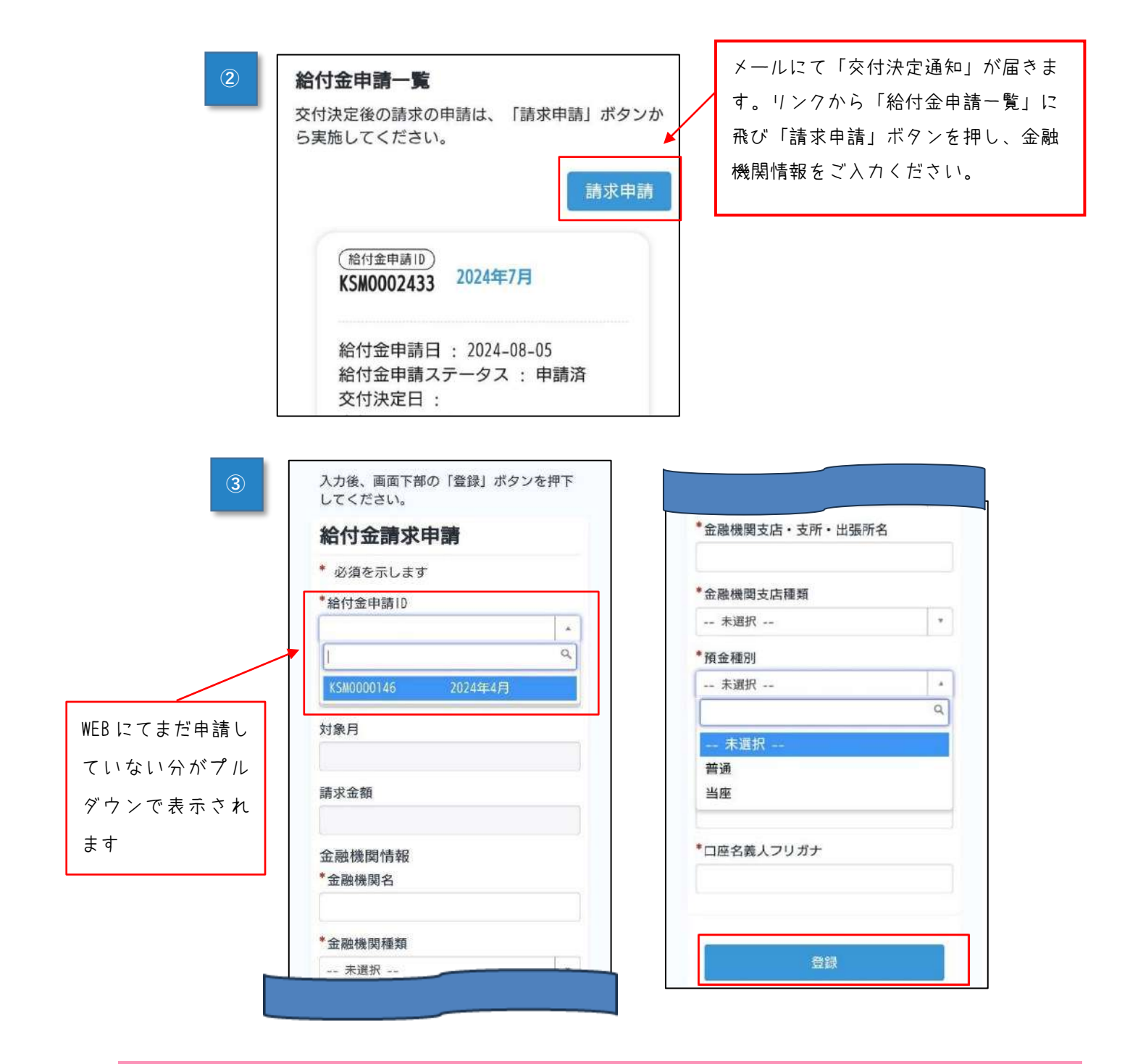

# 横浜市子育て応援アプリ「パマトコ」リリース

横浜市子育て応援サイト「パマトコ」のアプリ版が10月末に、リリースいたしました。 アプリ版では、バナー通知や、アイコン上に通知マークが表示されるなど、よりスムー ズに情報にアクセスができるようになりました。ぜひご活用ください。

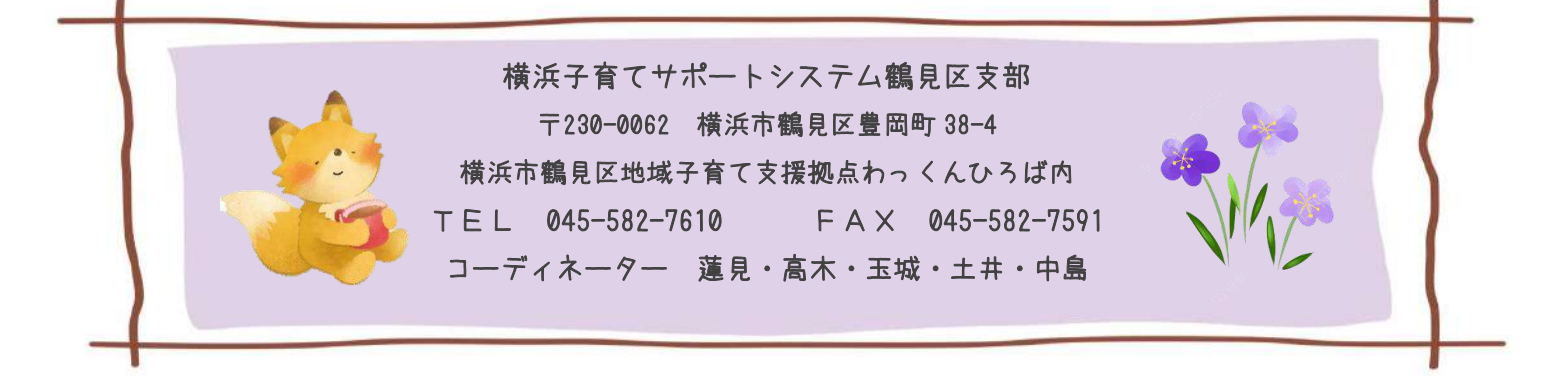